# data.HRSA.gov

### About the Community Health Quality Recognition Dashboard

The Community Health Quality Recognition (CHQR) Dashboard provides visualization, as well as national and state-level summaries, of the <u>CHQR badges</u> awarded each year. CHQR badges recognize Health Center Program awardees and look-alikes (LALs) that have made notable achievements in the areas of access, quality, health information technology, and health outcomes using Uniform Data System (UDS) data from the most recent reporting period. View <u>UDS data</u> for additional information on health center clinical performance.

## On this dashboard, you can view CHQR badges awarded at the health center, state, and national levels for different years:

- Health Center
  - o Quickly view CHQR information for a specific health center
  - o Compare a health center's CHQR performance with one or multiple other health centers
  - o Generate a list of health centers that earned a specific CHQR badge
- State
  - View state-level summaries of health centers that earned CHQR badges
  - Compare CHQR performance between one or multiple states
- National
  - View national summaries of CHQR badges

### Dashboard Data Download Source File: XLSX

### To download data from this dashboard

- 1. Scroll down to the bottom of the dashboard.
- 2. On the bottom right side of the dashboard, select "Download" located between "Share" and "Full Screen."
- 3. From the list that auto populates, select "Crosstab."
- 4. Select the specific data you want to download (i.e., Map, Table-HC, or Table-Summary) and choose "CSV" format.
- 5. Select the "Download" button.

For more information on CHQR awards, including eligibility criteria, visit the <u>CHQR Overview</u> page and the <u>CHQR FAQ</u> page. CHQR badges earned by health centers can also be viewed on the <u>Health Center</u> <u>Program Uniform Data System (UDS)</u> web pages. Also view a health center's CHQR badges on its page on the <u>Health Center Program Uniform Data System (UDS)</u> web pages. To see if a health center earned a CHQR badge:

1. Go to the <u>Health Center Program Uniform Data System (UDS) Data Overview</u> page.

- 2. Select the health center program type (i.e., awardee or look-alike) and the state/territory using the filter tools.
- 3. Using your browser's scroll button, scroll down to view the list of health centers in the selected state/territory.
- 4. Click "View Data" to see data for a specific health center. If a health center has earned CHQR badges, the badge images will be visible at the top of the health center's data page.